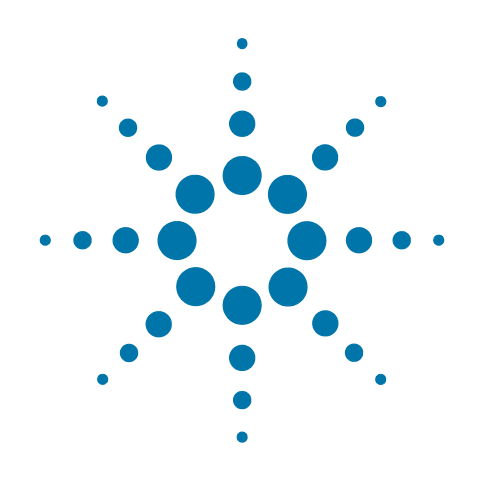

# Agilent E6630A Wireless Connectvity Test Set

# **Security Features and Document of Volatility**

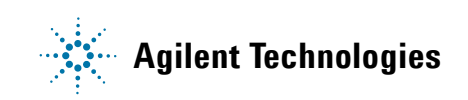

### Notices

© Agilent Technologies, Inc. 2013

No part of this manual may be reproduced in any form or by any means (including electronic storage and retrieval or translation into a foreign language) without prior agreement and written consent from Agilent Technologies, Inc. as governed by United States and international copyright laws.

#### Trademark Acknowledgements

Microsoft® is a U.S. registered trademark of Microsoft Corporation.

Windows® and MS Windows® are U.S. registered trademarks of Microsoft Corporation.

Adobe Acrobat® and Reader® are U.S. registered trademarks of Adobe Systems Incorporated.

Java™ is a U.S. trademark of Sun Microsystems, Inc.

MATLAB® is a U.S. registered trademark of Math Works, Inc.

Norton Ghost<sup>™</sup> is a U.S. trademark of Symantec Corporation.

Wikipedia® is a registered trademark of the Wikimedia Foundation.

#### **Manual Part Number**

E6630-90005

#### **Print Date**

August, 2013

Printed in USA

Agilent Technologies Inc. 1400 Fountaingrove Parkway Santa Rosa, CA 95403

#### Warranty

The material contained in this document is provided "as is," and is subject to being changed, without notice, in future editions. Further, to the maximum extent permitted by applicable law, Agilent disclaims all warranties, either express or implied, with regard to this manual and any information contained herein, including but not limited to the implied warranties of merchantability and fitness for a particular purpose. Agilent shall not be liable for errors or for incidental or consequential damages in connection with the furnishing, use, or performance of this document or of any information contained herein. Should Agilent and the user have a separate written agreement with warranty terms covering the material in this document that conflict with these terms, the warranty terms in the separate agreement shall control.

#### **Technology Licenses**

The hardware and/or software described in this document are furnished under a license and may be used or copied only in accordance with the terms of such license.

#### **Restricted Rights Legend**

If software is for use in the performance of a U.S. Government prime contract or subcontract, Software is delivered and licensed as "Commercial computer software" as defined in DFAR 252.227-7014 (June 1995), or as a "commercial item" as defined in FAR 2.101(a) or as "Restricted computer software" as defined in FAR 52.227-19 (June 1987) or any equivalent agency regulation or contract clause. Use, duplication or disclosure of Software is subject to Agilent Technologies' standard commercial license terms, and non-DOD Departments and Agencies of the U.S. Government will receive no greater than **Restricted Rights as defined in FAR** 52.227-19(c)(1-2) (June 1987). U.S. Government users will receive no greater than Limited Rights as defined in FAR 52.227-14 (June 1987) or DFAR 252.227-7015 (b)(2) (November 1995), as applicable in any technical data.

# **Safety Notices**

#### CAUTION

A **CAUTION** notice denotes a hazard. It calls attention to an operating procedure, practice, or the like that, if not correctly performed or adhered to, could result in damage to the product or loss of important data. Do not proceed beyond a CAUTION notice until the indicated conditions are fully understood and met.

#### WARNING

A **WARNING** notice denotes a hazard. It calls attention to an operating procedure, practice, or the like that, if not correctly performed or adhered to, could result in personal injury or death. Do not proceed beyond a WARNING notice until the indicated conditions are fully understood and met.

# Warranty

This Agilent technologies instrument product is warranted against defects in material and workmanship for a period of one year from the date of shipment. During the warranty period, Agilent Technologies will, at its option, either repair or replace products that prove to be defective.

For warranty service or repair, this product must be returned to a service facility designated by Agilent Technologies. Buyer shall prepay shipping charges to Agilent Technologies, and Agilent Technologies shall pay shipping charges to return the product to Buyer. For products returned to Agilent Technologies from another country, Buyer shall pay all shipping charges, duties, and taxes.

# Where to Find the Latest Information

Documentation is updated periodically. For the latest information about these products, including instrument software upgrades, application information, and product information, see the following URLs:

http://www.agilent.com/find/E6630A

To receive the latest updates by email, subscribe to Agilent Email Updates:

http://www.agilent.com/find/emailupdates

Information on preventing instrument damage can be found at:

http://www.agilent.com/find/tips

### Is your product software up-to-date?

Periodically, Agilent releases software updates to fix known defects and incorporate product enhancements. To check for software updates for your product, go to the Agilent Technical Support website at:

http://www.agilent.com/find/ext\_software

# 1 Table of Contents

| 2  | Contacting Agilent Sales and Service Offices                                                                                                    | 7                                                               |
|----|----------------------------------------------------------------------------------------------------|-----------------------------------------------------------------|
| 3  | Products Covered by this Document                                                                                                    | 9                                                               |
| 4  | Security Terms and Definitions                                                                                                    | 1                                                               |
| 5  | Instrument Memory & Document of Volatility       1         Memory in the Controller       1         Memory in the Vector Signal Generator       1         Memory in the Vector Signal Analyzer       1                                                                                                    | 14<br>15<br>18                                                  |
| 6. | Memory Clearing, Sanitization and/or Removal Procedures       2         Instrument Sanitization Procedures       2         SSD Data Destruction.       2         SSD Removal.       2         Application License Key Storage       2         M9381A Memory Clear Code.       2         M9391A Memory Clear Code.       2         Archiving and Restoring Factory Calibration Data Files.       3         Tools Required.       3         Data Backup or Restore using Alignment Data Wizard       3                       | <b>!1</b><br>22<br>22<br>22<br>23<br>24<br>28<br>32<br>32<br>32 |
| 7. | User and Remote Interface Security Measures       3         SCPI/GPIB Control of Interfaces       3         Operating System Security Features       3         Determining the Test Set's Operating System       3         USB Interfaces       3         Disabling or Enabling Autorun/Autoplay       3         Windows 7       3         Windows XP       3         Registry Key Definitions       3         Disable & Enable Procedure       3         Microsoft AutoRun Patch       4         More Information       4 | <b>15</b> 35 35 36 36 36 36 37 37 38 40 40 40                   |
| 8  | Procedure for Declassifying a Faulty Instrument4                                                                                                    | 13                                                              |
| A  | ppendix A. References                                                                                                    | 15                                                              |

## Contents

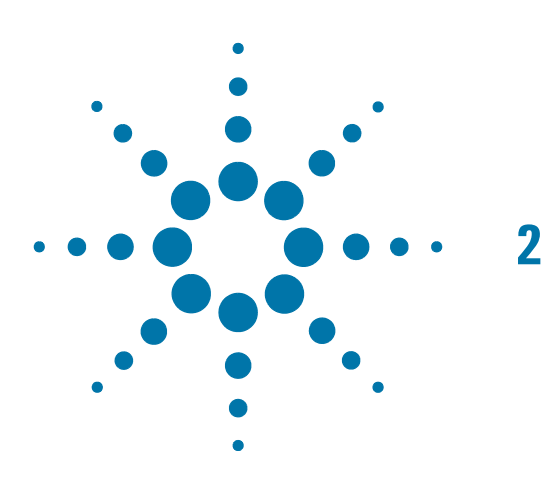

# **Contacting Agilent Sales and Service Offices**

Assistance with test and measurement needs, and information to help you find a local Agilent office, is available via the internet at, http://www.agilent.com/find/assist. If you do not have internet access, please contact your designated Agilent representative.

NOTE

In any correspondence or telephone conversation, refer to the instrument by its model number and full serial number. With this information, the Agilent representative can determine whether your unit is still within its warranty period.

Contacting Agilent Sales and Service Offices

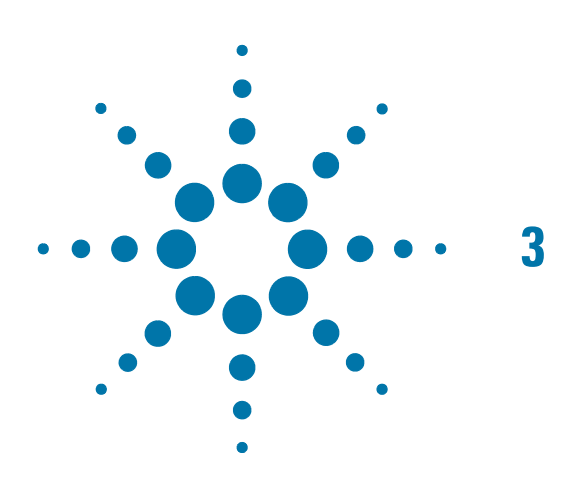

# Products Covered by this Document

| Product Name                       | Model Numbers |
|------------------------------------|---------------|
| EXT Wireless Connectivity Test Set | E6630A        |

This document describes instrument memory types and security features. It provides a statement regarding the volatility of all memory types, and specifies the steps required to declassify an instrument through memory clearing, sanitization, or removal.

For additional information, go to:

http://www.agilent.com/find/security

IMPORTANTBe sure that all information stored by the user in the instrument that needs to be saved<br/>is properly backed up before attempting to clear any of the instrument memory. Agilent<br/>Technologies cannot be held responsible for any lost files or data resulting from the<br/>clearing of memory.

Be sure to read this document entirely before proceeding with any file deletion or memory clearing.

Products Covered by this Document

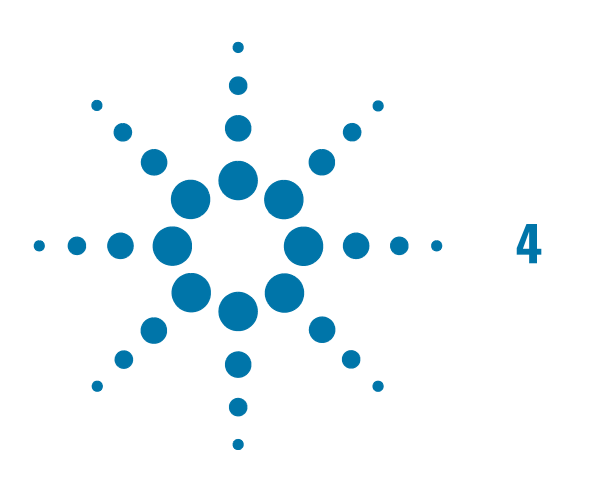

# Security Terms and Definitions

| Term                           | Definition                                                                                                    |
|--------------------------------|----------------------------------------------------------------------------------------------------|
| Clearing                       | As defined in Section 8-301a of DoD 5220.22-M, "National Industrial Security<br>Program Operating Manual (NISPOM)", clearing is the process of eradicating the<br>data on media before reusing the media so that the data can no longer be retrieved<br>using the standard interfaces on the instrument. Clearing is typically used when the<br>instrument is to remain in an environment with an acceptable level of protection.                                                  |
| Instrument<br>Declassification | A term that refers to procedures that must be undertaken before an instrument can<br>be removed from a secure environment, such as is the case when the instrument is<br>returned for calibration. Declassification procedures include memory sanitization or<br>memory removal, or both. Agilent declassification procedures are designed to meet<br>the requirements specified in DoD 5220.22-M, "National Industrial Security Program<br>Operating Manual (NISPOM)", Chapter 8. |
| Sanitization                   | As defined in Section 8-301b of DoD 5220.22-M, "National Industrial Security<br>Program Operating Manual (NISPOM)", sanitization is the process of removing or<br>eradicating stored data so that the data cannot be recovered using any known<br>technology. Instrument sanitization is typically required when an instrument is moved<br>from a secure to a non-secure environment, such as when it is returned to the factory<br>for calibration.                               |
|                                | Agilent memory sanitization procedures are designed for customers who need to meet the requirements specified by the US Defense Security Service (DSS). These requirements are specified in the "Clearing and Sanitization Matrix" in Appendix 0 of the ODAA Process Guide for C&A of Classified Systems under NISPOM.                                                                                                    |
| Secure Erase                   | Secure Erase is a term that is used to refer to either the clearing or sanitization features of Agilent instruments.                                                                                                    |

Security Terms and Definitions

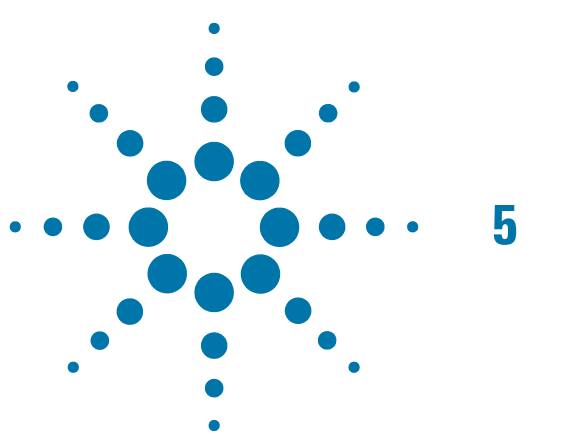

# Instrument Memory & Document of Volatility

This chapter summarizes all memory types in the instrument.

The descriptions are divided between:

- 1. Memory in the Controller,
- 2. Memory in the Vector Signal Generator.
- 3. Memory in the Vector Signal Analyzer.

# Memory in the Controller

This section contains information on the memory components used in the controller.

The table provides details of the size of each memory component, its type, how it is used, its location, volatility, and the sanitization procedure.

| NOTE                                                 | The<br>liste<br>belo<br>SSD | The instrument contains no user-accessible non-volatile memory, except for the SSD listed as the second item in the table below. For this reason, as indicated in the tables below, no sanitization procedure is required for any memory component except the SSD |                                                                                                    |                           |                                                    |  |  |  |
|------------------------------------------------------|-----------------------------|----------------------------------------------------------------------------------------------------|----------------------------------------------------------------------------------------------------|---------------------------|----------------------------------------------------|--|--|--|
| Table 5-1                                            | Sum                         | nmary                                                                                                    | of controller instrument memory                                                                                                    |                           |                                                    |  |  |  |
| Memory<br>Component,<br>Type and Size                | User Modifiable<br>(Y∕N)?   | Volatile (Y/N)?                                                                                                    | Purpose/Contents/Remarks                                                                                                    | Location in<br>Controller | Sanitization<br>Procedure                          |  |  |  |
| Main memory<br>(RAM) 4GB or<br>8GB Std.              | Yes                         | No                                                                                                    | Windows Operating System memory.<br>Data input from user, operating<br>system.                                                                                                    | Motherboard               | Cycle power.<br>This is volatile<br>memory.        |  |  |  |
| Media Storage<br>160 GB Solid<br>State Drive         | Yes                         | Yes                                                                                                    | Windows Operating System boot<br>device and user files including saved<br>programs, data, settings, images,<br>license files, etc. Data (Operating<br>System) is factory installed; other data<br>is user-saved. | Motherboard               | Remove the<br>drive; see<br>instructions<br>below. |  |  |  |
| Flash memory<br>for BIOS<br>(non-volatile<br>memory) | No                          | Yes                                                                                                    | Contains default BIOS settings for use<br>when booting the controller.<br>Programmed at factory or during BIOS<br>upgrade. Settings may be toggled by<br>user. Contains no user data.                            | Motherboard               | None                                               |  |  |  |
| DDR2-533<br>memory                                   | No                          | No                                                                                                    | Video RAM                                                                                                    | Motherboard               | Cycle power.<br>This is volatile<br>memory.        |  |  |  |

# Memory in the Vector Signal Generator

This section contains information on the memory components available in your instrument.

The table provides details of the size of each memory component, its type, how it is used, its location, volatility, and the sanitization procedure.

| NOTE                                  | The instrument contains no user-accessible non-volatile memory, except for the SSD described in Table 5-1. For this reason, as indicated in the tables below, no sanitization procedure is required for any memory component except the Disk Drive. |                 |                                                                                                    |                                          |                                                          |  |  |
|---------------------------------------|----------------------------------------------------------------------------------------------------|-----------------|----------------------------------------------------------------------------------------------------|------------------------------------------|----------------------------------------------------------|--|--|
| Table 5-2                             | Sui                                                                                                    | nmary           | of VSG instrument memory                                                                                                    |                                          |                                                          |  |  |
| Memory<br>Component,<br>Type and Size | User Modifiable<br>(Y/N)?                                                                                                    | Volatile (Y/N)? | Purpose/Contents                                                                                                    | Location in<br>Instrument<br>and Remarks | Sanitization<br>Procedure                                |  |  |
| 1. Flash<br>Memory<br>128 Mbit        | No                                                                                                    | No              | Stores Module Model Number, Serial<br>Number, Manufacturing Number, PCB<br>Part and Version Numbers, Cal Verify<br>Date, Max Module Temperature, and<br>Calibration Data. | M9300A PXIe<br>Frequency<br>Reference.   | None; this is<br>not user<br>accessible.                 |  |  |
| 2. Flash<br>Memory<br>128 Mbit        | No                                                                                                    | No              | Device firmware. Images can be changed<br>using the Agilent Soft Front Panel<br>firmware update utility.                                                                  | M9300A PXIe<br>Frequency<br>Reference.   | None; this is<br>not user<br>accessible.                 |  |  |
| 3. Flash<br>Memory<br>128 Mbit        | Yes                                                                                                    | No              | Stores Calibration Preferences: Due<br>Date, Subject to Periodic Cal, Module Cal<br>Warnings, Cal Due Reminder, Module Cal<br>Reminder and Passphrase                     | M9300A PXIe<br>Frequency<br>Reference.   | All values<br>can be reset<br>using Soft<br>Front Panel. |  |  |
| 4. FPGA                               | Yes                                                                                                    | Yes             | Reference Output selections, External<br>Reference and Frequency selections,<br>Time Shift and Self Test results                                                          | M9300A PXIe<br>Frequency<br>Reference.   | Cycle power.                                             |  |  |
| 5. Flash<br>Memory<br>128 Mbit        | Yes                                                                                                    | Yes             | Stores User Customizable Asset Number and System Identification                                                                                                    | M9300A PXIe<br>Frequency<br>Reference.   | All values<br>can be reset<br>using IVI<br>driver.       |  |  |

#### Instrument Memory & Document of Volatility Memory in the Vector Signal Generator

#### Table 5-2Summary of VSG instrument memory

| Memory<br>Component,<br>Type and Size | User Modifiable<br>(Y/N)? | Volatile (Y/N)? | Purpose/Contents                                                                                                    | Location in<br>Instrument<br>and Remarks | Sanitization<br>Procedure                                |
|---------------------------------------|---------------------------|-----------------|----------------------------------------------------------------------------------------------------|------------------------------------------|----------------------------------------------------------|
| 6. Flash<br>Memory<br>128 Mbit        | No                        | No              | Stores Module Model Number, Serial<br>Number, Manufacturing Number, PCB<br>Part and Version Numbers, Cal Verify<br>Date, Max Module Temperature, and<br>Calibration Data. | M9301A PXIe<br>Synthesizer.              | None; this is<br>not user<br>accessible.                 |
| 7. Flash<br>Memory<br>128 Mbit        | No                        | No              | Device firmware. Images can be changed<br>using the Agilent Soft Front Panel<br>firmware update utility.                                                                  | M9301A PXIe<br>Synthesizer.              | None; this is<br>not user<br>accessible.                 |
| 8. Flash<br>Memory<br>128 Mbit        | Yes                       | No              | Stores Calibration Preferences: Due<br>Date, Subject to Periodic Cal, Module Cal<br>Warnings, Cal Due Reminder, Module Cal<br>Reminder and Passphrase                     | M9301A PXIe<br>Synthesizer.              | All values<br>can be reset<br>using Soft<br>Front Panel. |
| 9. FPGA                               | Yes                       | Yes             | Frequency Start/Stop/Step, Power,<br>Waveform, and Impairments.                                                                                                    | M9301A PXIe<br>Synthesizer.              | Cycle power.                                             |
| 10. Flash<br>Memory<br>128 Mbit       | Yes                       | Yes             | Stores User Customizable Asset Number<br>and System Identification                                                                                                    | M9301A PXIe<br>Synthesizer.              | All values<br>can be reset<br>using IVI<br>driver.       |
| 11. Flash<br>Memory<br>128 Mbit       | No                        | No              | Stores Module Model Number, Serial<br>Number, Manufacturing Number, PCB<br>Part and Version Numbers, Cal Verify<br>Date, Max Module Temperature, and<br>Calibration Data. | M9310A PXIe<br>Source<br>Output          | None; this is<br>not user<br>accessible.                 |
| 12. Flash<br>Memory<br>128 Mbit       | No                        | No              | Device firmware. Images can be changed<br>using the Agilent Soft Front Panel<br>firmware update utility.                                                                  | M9310A PXIe<br>Source<br>Output          | None; this is<br>not user<br>accessible.                 |
| 13. Flash<br>Memory<br>128 Mbit       | Yes                       | No              | Stores Calibration Preferences: Due<br>Date, Subject to Periodic Cal, Module Cal<br>Warnings, Cal Due Reminder, Module Cal<br>Reminder and Passphrase                     | M9310A PXIe<br>Source<br>Output          | All values<br>can be reset<br>using Soft<br>Front Panel. |

| Memory<br>Component,<br>Type and Size | User Modifiable<br>(Y/N)? | Volatile (Y/N)? | Purpose/Contents                                                                                                    | Location in<br>Instrument<br>and Remarks    | Sanitization<br>Procedure                                |
|---------------------------------------|---------------------------|-----------------|----------------------------------------------------------------------------------------------------|---------------------------------------------|----------------------------------------------------------|
| 14. FPGA                              | Yes                       | Yes             | Frequency Start/Stop/Step, Power,<br>Waveform, and Impairments.                                                                                                    | M9310A PXIe<br>Source<br>Output             | Cycle power.                                             |
| 15. Flash<br>Memory<br>128 Mbit       | Yes                       | Yes             | Stores User Customizable Asset Number<br>and System Identification                                                                                                    | M9310A PXIe<br>Source<br>Output             | All values<br>can be reset<br>using IVI<br>driver.       |
| 16. Flash<br>Memory<br>128 Mbit       | No                        | No              | Stores Module Model Number, Serial<br>Number, Manufacturing Number, PCB<br>Part and Version Numbers, Cal Verify<br>Date, Max Module Temperature, and<br>Calibration Data. | M9311A PXIe<br>Digital Vector<br>Modulator. | None; this is<br>not user<br>accessible.                 |
| 17. Flash<br>Memory<br>128 Mbit       | No                        | No              | Device firmware. Images can be changed<br>using the Agilent Soft Front Panel<br>firmware update utility.                                                                  | M9311A PXIe<br>Digital Vector<br>Modulator. | None; this is<br>not user<br>accessible.                 |
| 18. Flash<br>Memory<br>128 Mbit       | Yes                       | No              | Stores Calibration Preferences: Due<br>Date, Subject to Periodic Cal, Module Cal<br>Warnings, Cal Due Reminder, Module Cal<br>Reminder and Passphrase                     | M9311A PXIe<br>Digital Vector<br>Modulator. | All values<br>can be reset<br>using Soft<br>Front Panel. |
| 19. FPGA                              | Yes                       | Yes             | Frequency Start/Stop/Step, Power,<br>Waveform, and Impairments.                                                                                                    | M9311A PXIe<br>Digital Vector<br>Modulator. | Cycle power.                                             |
| 20. Flash<br>Memory<br>128 Mbit       | Yes                       | Yes             | Stores User Customizable Asset Number<br>and System Identification                                                                                                    | M9311A PXIe<br>Digital Vector<br>Modulator. | All values<br>can be reset<br>using IVI<br>driver.       |

#### Table 5-2Summary of VSG instrument memory

# Memory in the Vector Signal Analyzer

is section contains information on the memory components available in your instrument.

The table provides details of the size of each memory component, its type, how it is used, its location, volatility, and the sanitization procedure.

| NOTE                                  | The instrument contains no user-accessible non-volatile memory, except for the SSD described in Table 5-1. For this reason, as indicated in the tables below, no sanitization procedure is required for any memory component except the Disk Drive. |                 |                                                                                                    |                                          |                                                          |  |  |
|---------------------------------------|----------------------------------------------------------------------------------------------------|-----------------|----------------------------------------------------------------------------------------------------|------------------------------------------|----------------------------------------------------------|--|--|
| Table 5-3                             | Sui                                                                                                    | nmary           | of VSA instrument memory                                                                                                    |                                          |                                                          |  |  |
| Memory<br>Component,<br>Type and Size | User Modifiable<br>(Y/N)?                                                                                                    | Volatile (Y/N)? | Purpose/Contents                                                                                                    | Location in<br>Instrument<br>and Remarks | Sanitization<br>Procedure                                |  |  |
| 1. Flash<br>Memory<br>128 Mbit        | No                                                                                                    | No              | Stores Module Model Number, Serial<br>Number, Manufacturing Number, PCB<br>Part and Version Numbers, Cal Verify<br>Date, Max Module Temperature, and<br>Calibration Data. | M9300A PXIe<br>Frequency<br>Reference.   | None; this is<br>not user<br>accessible.                 |  |  |
| 2. Flash<br>Memory<br>128 Mbit        | No                                                                                                    | No              | Device firmware. Images can be changed<br>using the Agilent Soft Front Panel<br>firmware update utility.                                                                  | M9300A PXIe<br>Frequency<br>Reference.   | None; this is<br>not user<br>accessible.                 |  |  |
| 3. Flash<br>Memory<br>128 Mbit        | Yes                                                                                                    | No              | Stores Calibration Preferences: Due<br>Date, Subject to Periodic Cal, Module Cal<br>Warnings, Cal Due Reminder, Module Cal<br>Reminder and Passphrase                     | M9300A PXIe<br>Frequency<br>Reference.   | All values<br>can be reset<br>using Soft<br>Front Panel. |  |  |
| 4. FPGA                               | Yes                                                                                                    | Yes             | Reference Output selections, External<br>Reference and Frequency selections,<br>Time Shift and Self Test results                                                          | M9300A PXIe<br>Frequency<br>Reference.   | Cycle power.                                             |  |  |
| 5. Flash<br>Memory<br>128 Mbit        | Yes                                                                                                    | Yes             | Stores User Customizable Asset Number and System Identification                                                                                                    | M9300A PXIe<br>Frequency<br>Reference.   | All values<br>can be reset<br>using IVI<br>driver.       |  |  |

| Memory<br>Component,<br>Type and Size | User Modifiable<br>(Y∕N)? | Volatile (Y/N)? | Purpose/Contents                                                                                                    | Location in<br>Instrument<br>and Remarks | Sanitization<br>Procedure                                |
|---------------------------------------|---------------------------|-----------------|----------------------------------------------------------------------------------------------------|------------------------------------------|----------------------------------------------------------|
| 6. Flash<br>Memory<br>128 Mbit        | No                        | No              | Stores Module Model Number, Serial<br>Number, Manufacturing Number, PCB<br>Part and Version Numbers, Cal Verify<br>Date, Max Module Temperature, and<br>Calibration Data. | M9214A PXIe<br>IF Digitizer.             | None; this is<br>not user<br>accessible.                 |
| 7. Flash<br>Memory<br>128 Mbit        | No                        | No              | Device firmware. Images can be changed<br>using the Agilent Soft Front Panel<br>firmware update utility.                                                                  | M9214A PXIe<br>IF Digitizer.             | None; this is<br>not user<br>accessible.                 |
| 8. Flash<br>Memory<br>128 Mbit        | Yes                       | No              | Stores Calibration Preferences: Due<br>Date, Subject to Periodic Cal, Module Cal<br>Warnings, Cal Due Reminder, Module Cal<br>Reminder and Passphrase                     | M9214A PXIe<br>IF Digitizer.             | All values<br>can be reset<br>using Soft<br>Front Panel. |
| 9. FPGA                               | Yes                       | Yes             | Frequency Start/Stop/Step, Power,<br>Waveform, and Impairments.                                                                                                    | M9214A PXIe<br>IF Digitizer.             | Cycle power.                                             |
| 10. Flash<br>Memory<br>128 Mbit       | Yes                       | Yes             | Stores User Customizable Asset Number<br>and System Identification                                                                                                    | M9214A PXIe<br>IF Digitizer.             | All values<br>can be reset<br>using IVI<br>driver.       |
| 11. Flash<br>Memory<br>128 Mbit       | No                        | No              | Stores Module Model Number, Serial<br>Number, Manufacturing Number, PCB<br>Part and Version Numbers, Cal Verify<br>Date, Max Module Temperature, and<br>Calibration Data. | M9350A PXIe<br>Down-<br>converter        | None; this is<br>not user<br>accessible.                 |
| 12. Flash<br>Memory<br>128 Mbit       | No                        | No              | Device firmware. Images can be changed<br>using the Agilent Soft Front Panel<br>firmware update utility.                                                                  | M9350A PXIe<br>Down-<br>converter        | None; this is<br>not user<br>accessible.                 |
| 13. Flash<br>Memory<br>128 Mbit       | Yes                       | No              | Stores Calibration Preferences: Due<br>Date, Subject to Periodic Cal, Module Cal<br>Warnings, Cal Due Reminder, Module Cal<br>Reminder and Passphrase                     | M9350A PXIe<br>Down-<br>converter        | All values<br>can be reset<br>using Soft<br>Front Panel. |

Table 5-3Summary of VSA instrument memory

#### Instrument Memory & Document of Volatility Memory in the Vector Signal Analyzer

#### Table 5-3Summary of VSA instrument memory

| Memory<br>Component,<br>Type and Size | User Modifiable<br>(Y/N)? | Volatile (Y/N)? | Purpose/Contents                                                                                                    | Location in<br>Instrument<br>and Remarks | Sanitization<br>Procedure                                |
|---------------------------------------|---------------------------|-----------------|----------------------------------------------------------------------------------------------------|------------------------------------------|----------------------------------------------------------|
| 14. FPGA                              | Yes                       | Yes             | Frequency Start/Stop/Step, Power,<br>Waveform, and Impairments.                                                                                                    | M9350A PXIe<br>Down-<br>converter        | Cycle power.                                             |
| 15. Flash<br>Memory<br>128 Mbit       | Yes                       | Yes             | Stores User Customizable Asset Number<br>and System Identification                                                                                                    | M9350A PXIe<br>Down-<br>converter        | All values<br>can be reset<br>using IVI<br>driver.       |
| 16. Flash<br>Memory<br>128 Mbit       | No                        | No              | Stores Module Model Number, Serial<br>Number, Manufacturing Number, PCB<br>Part and Version Numbers, Cal Verify<br>Date, Max Module Temperature, and<br>Calibration Data. | M9301A PXIe<br>Synthesizer               | None; this is<br>not user<br>accessible.                 |
| 17. Flash<br>Memory<br>128 Mbit       | No                        | No              | Device firmware. Images can be changed<br>using the Agilent Soft Front Panel<br>firmware update utility.                                                                  | M9301A PXIe<br>Synthesizer               | None; this is<br>not user<br>accessible.                 |
| 18. Flash<br>Memory<br>128 Mbit       | Yes                       | No              | Stores Calibration Preferences: Due<br>Date, Subject to Periodic Cal, Module Cal<br>Warnings, Cal Due Reminder, Module Cal<br>Reminder and Passphrase                     | M9301A PXIe<br>Synthesizer               | All values<br>can be reset<br>using Soft<br>Front Panel. |
| 19. FPGA                              | Yes                       | Yes             | Frequency Start/Stop/Step, Power,<br>Waveform, and Impairments.                                                                                                    | M9301A PXIe<br>Synthesizer               | Cycle power.                                             |
| 20. Flash<br>Memory<br>128 Mbit       | Yes                       | Yes             | Stores User Customizable Asset Number and System Identification                                                                                                    | M9301A PXIe<br>Synthesizer               | All values<br>can be reset<br>using IVI<br>driver.       |

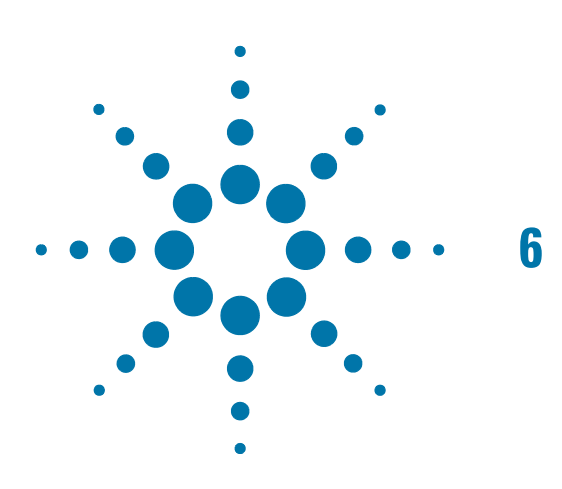

# Memory Clearing, Sanitization and/or Removal Procedures

This section explains how to clear, sanitize, and remove memory from your instrument, for all types of non-volatile memory that can be written to during normal instrument operation.

## **Instrument Sanitization Procedures**

#### **SSD Data Destruction**

Several commercially available software programs exist to completely destroy all data on a data storage device such as the SSD. DoD 5220.22-M is a software based data sanitization method for total data destruction. The DoD 5220.22-M sanitization method was originally defined by the U.S. National Industrial Security Program (NISP) in the National Industrial Security Program Operating Manual (NISPOM). The process involves overwriting existing information on the SSD (or other data storage device). Typically, this means writing a 0 (zero) to every addressable location on the device, verifying the write, writing a 1 (one) to every addressable location and verifying the write. Using a DoD 5220.22-M sanitization (or a variant) prevents all software and hardware based data recovery methods from obtaining information from the SSD.The instrument's disk drive is divided at the factory into three visible partitions, labeled C:, D: and E:, plus a fourth hidden partition.

#### SSD Removal

Because it is virtually impossible to completely and selectively erase all user data on a hard drive without also destroying the operating system, the best method for maintaining security when the controller must be removed from a secure area is to remove or replace the hard drive.

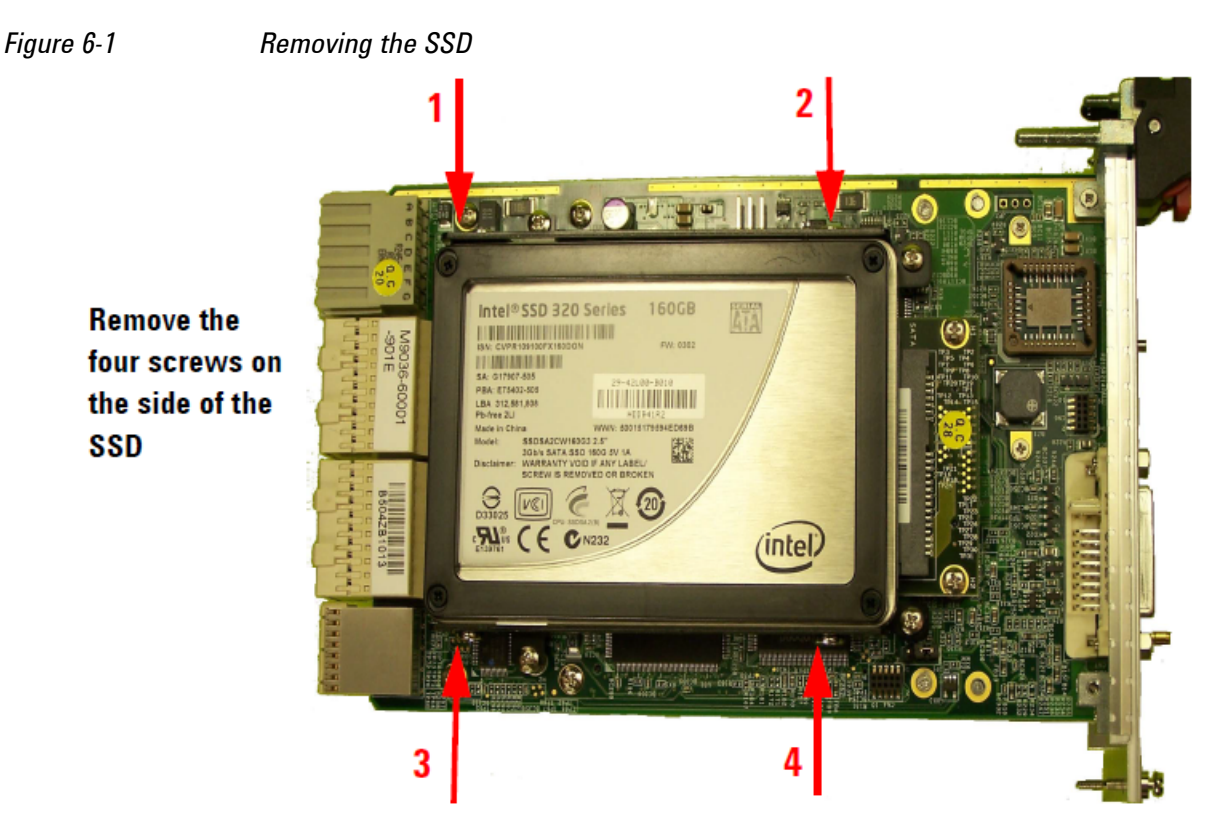

- 1. Turn the PXIe chassis power off.
- 2. Remove the controller from the PXIe chassis.

- 3. Position the controller, top side up on the workbench. Remove the four SSD mounting screws.
- 4. Gently push the drive toward the back of the module to disengage the drive from the connector. Carefully lift out the hard drive
- 5. Remove the frame from the SSD, so that it can be placed on the replacement drive (if necessary for spacing).

#### **Application License Key Storage**

License keys for measurement applications are stored on the Solid State Drive; if you need to replace the SSD, contact Agilent Customer Support for help with restoring these licenses.

## M9381A Memory Clear Code

Below is the IVI code to clear the memory from the M9381A PXIe Vector Signal Generator and its modular components (M9300A Reference, M9301A Synthesizer, M9310A Source Output, and M9311A Modulator). The procedures in this code sample clear the Asset Number, System ID, and Cal passphrase from the flash memory.

All you need to do is copy and paste the code into a console application and include the correct driver references – see inset picture below.

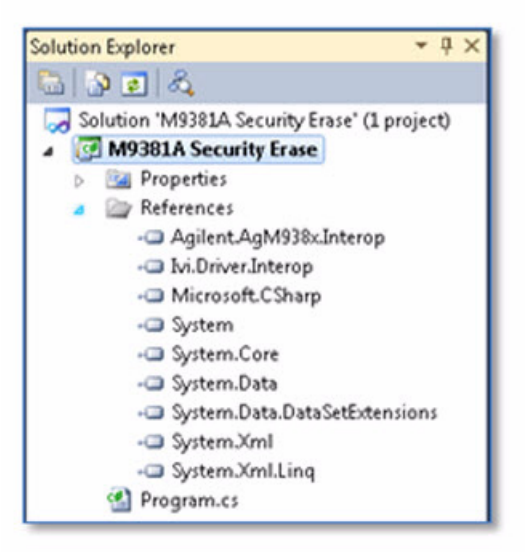

```
using System;
using System.Collections.Generic;
using System.Ling;
using System.Text;
using Ivi.Driver.Interop;
using Agilent.AgM938x.Interop;
namespace M9381A Security Erase
{
   class Program
   {
      static void Main(string[] args)
      {
      //running this program will clear the flash memory of the M9381A
        Vector Signal Generator
     //The flash memory cleared is the Asset Number, System ID, and the
        passphrase protecting the calibration preferences
      //ONLY run this program if you are sure you want to clear this
        information
```

#### Memory Clearing, Sanitization and/or Removal Procedures M9381A Memory Clear Code

```
//initialize the driver
IAqM938x m9381a = new AqM938x();
string resource = ""; //enter in the VISA resource between the
  quotes for the instrument getting cleared
string options = "QueryInstrStatus=true, Simulate=false,
 DriverSetup=Trace=false";
bool idquery = true;
bool reset = true;
m9381a.Initialize(resource, idquery, reset, options);
Console.WriteLine("Driver Initialized.\n Press enter to
continue\n");
Console.ReadLine();
//test to write to modules. It is commented out because it does
not need to be run to clear the memory
//m9381aWrite(m9381a.Modules.get Item("M9300A"));
//m9381aWrite(m9381a.Modules.get Item("M9301A"));
//m9381aWrite(m9381a.Modules.get Item("M9310A"));
//m9381aWrite(m9381a.Modules.get Item("M9311A"));
//Read back asset numbers and system ID from each module
string refAsset =
  m9381a.Modules.get Item("M9300A").Nonvolatile.AssetNumber;
string refID =
 m9381a.Modules.get Item("M9300A").Nonvolatile.
  SystemIdentification;
string synthAsset =
  m9381a.Modules.get Item("M9301A").Nonvolatile.
  AssetNumber;
string synthID = m9381a.Modules.get Item("M9301A").Nonvolatile.
  SystemIdentification;
string outputAsset =
 m9381a.Modules.get Item("M9310A").Nonvolatile.
  AssetNumber;
string outputID = m9381a.Modules.get Item("M9310A").Nonvolatile.
  SystemIdentification;
string dvmAsset =
  m9381a.Modules.get Item("M9311A").Nonvolatile.AssetNumber;
string dvmID = m9381a.Modules.get Item("M9311A").Nonvolatile.
  SystemIdentification;
Console.WriteLine("Reference Asset is:" + refAsset + "\n");
Console.WriteLine("Reference System ID is:" + refID + "\n");
Console.WriteLine("Synthesizer Asset is:" + synthAsset + "\n");
Console.WriteLine("Synthesizer System ID is:" + synthID + "\n");
Console.WriteLine("Source Output Asset is:"
  + outputAsset + "\n");
Console.WriteLine("Source Output ID is:" + outputID + "\n");
```

# Memory Clearing, Sanitization and/or Removal Procedures **M9381A Memory Clear Code**

```
Console.WriteLine("DVM Asset is:" + dvmAsset + "\n");
Console.WriteLine("DVM System ID is:" + dvmID + "\n\n");
//begin clear
Console.WriteLine("Press Enter to Clear asset number
  and system ID");
Console.ReadLine();
//clear asset number and system ID and Calibration Preferences
  passphrase
m9381aClear(m9381a.Modules.get Item("M9300A"));
m9381aClear(m9381a.Modules.get Item("M9301A"));
m9381aClear(m9381a.Modules.get Item("M9310A"));
m9381aClear(m9381a.Modules.get Item("M9311A"));
//read back module asset numbers and ID to verify memory clear
Console.WriteLine("press enter to verify clear");
Console.ReadLine();
refAsset = m9381a.Modules.get Item("M9300A").Nonvolatile.
  AssetNumber;
refID = m9381a.Modules.get Item("M9300A").Nonvolatile.
  SystemIdentification;
synthAsset = m9381a.Modules.get Item("M9301A").Nonvolatile.
  AssetNumber;
synthID = m9381a.Modules.get Item("M9301A").Nonvolatile.
  SystemIdentification;
outputAsset = m9381a.Modules.get Item("M9310A").Nonvolatile.
  AssetNumber;
outputID = m9381a.Modules.get Item("M9310A").Nonvolatile.
  SystemIdentification;
dvmAsset = m9381a.Modules.get Item("M9311A").Nonvolatile.
  AssetNumber;
dvmID = m9381a.Modules.get_Item("M9311A").Nonvolatile.
  SystemIdentification;
Console.WriteLine("Reference Asset No is:" + refAsset + "\n");
Console.WriteLine("Reference System ID is:" + refID + "\n");
Console.WriteLine("Synthesizer Asset No is:" +
  synthAsset + "\n");
Console.WriteLine("Synthesizer System ID is:" + synthID + "\n");
Console.WriteLine("Source Output Asset No is:" +
  outputAsset + "\n");
Console.WriteLine("Source Output System ID is:"
  + outputID + "n");
Console.WriteLine("DVM Asset is:" + dvmAsset + "\n");
Console.WriteLine("DVM System ID is:" + dvmID + "\n\n");
```

#### Memory Clearing, Sanitization and/or Removal Procedures M9381A Memory Clear Code

```
Console.WriteLine("\n Memory clear complete, press
      enter to exit program");
   Console.ReadLine();
   //close the driver session
   m9381a.Close();
 }
 //test method to write to the modules. It is commented out because
 //it does not need to be run to clear the memory
 //static void m9381aWrite(IAqM938xModule module)
 //{
 // module.Nonvolatile.Clear();
 // module.Nonvolatile.SystemIdentification = "system ID";
 // module.Nonvolatile.AssetNumber = "123456789";
 // string oldPassphrase = module.Nonvolatile.Passphrase;
 // module.Nonvolatile.Write(oldPassphrase);
 //}
 //method to clear the Passphrase and Asset Number/System ID
 //of each module
 static void m9381aClear(IAqM938xModule module)
 {
   module.Nonvolatile.Clear();
   module.Nonvolatile.Clear();
   module.Nonvolatile.SystemIdentification = "";
   module.Nonvolatile.AssetNumber = "";
   string newPassphrase = "";
    string oldPassphrase = module.Nonvolatile.Passphrase;
   module.Nonvolatile.Passphrase = newPassphrase;
   module.Nonvolatile.Write(oldPassphrase);
 }
}
```

}

## M9391A Memory Clear Code

Below is the IVI code to clear the memory from the M9391A PXIe Vector Signal Analyzer and its modular components (M9300A Reference, M9301A Synthesizer, M9350A Downconverter, and M9214A Digitizer). The procedures in this code sample clear the Asset Number, System ID, and Cal passphrase from the flash memory.

All you need to do is copy and paste the code into a console application and include the correct driver references – see inset picture below.

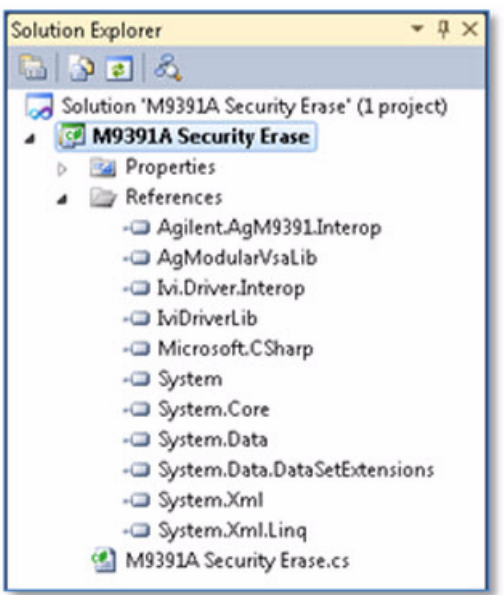

```
using System;
using System.Collections.Generic;
using System.Ling;
using System.Text;
using Ivi.Driver.Interop;
using Agilent.AgM9391.Interop;
namespace M9391A Security Erase
{
   class Program
   {
      static void Main(string[] args)
      {
      //running this program will clear the flash memory of the M9391A
       Vector Signal Analyzer multi-module instrument
     //The flash memory cleared is the Asset Number, System ID, and the
       passphrase protecting the calibration preferences
      //ONLY run this program if you are sure you want to clear this
       information
```

#### Memory Clearing, Sanitization and/or Removal Procedures M9391A Memory Clear Code

```
//initialize the driver
IAgM9391 m9391a = new AgM9391();
string resource = ""; //enter in the VISA resource between the
  quotes for the instrument getting cleared
string options = "QueryInstrStatus=true, Simulate=false,
 DriverSetup=Trace=false";
bool idquery = true;
bool reset = true;
m9391a.Initialize(resource, idquery, reset, options);
Console.WriteLine("Driver Initialized.\n Press enter to
  continue\n");
Console.ReadLine();
//test to write to modules. It is commented out because it does
not need to be run to clear the memory
//m9391aWrite(m9391a.Modules.get Item("M9300A"));
//m9391aWrite(m9391a.Modules.get Item("M9301A"));
//m9391aWrite(m9391a.Modules.get Item("M9350A"));
//m9391aWrite(m9391a.Modules.get Item("M9214A"));
//Read back asset numbers and system ID from each module
string refAsset =
   m9391a.Modules.get Item("M9300A").Nonvolatile.AssetNumber;
string refID =
 m9391a.Modules.get Item("M9300A").Nonvolatile.
  SystemIdentification;
string synthAsset =
   m9391a.Modules.get Item("M9301A").Nonvolatile.AssetNumber;
string synthID = m9391a.Modules.get Item("M9301A").Nonvolatile.
  SystemIdentification;
string DCAsset =
  m9391a.Modules.get Item("M9350A").Nonvolatile.
  AssetNumber;
string DCID = m9391a.Modules.get Item("M9350A").Nonvolatile.
  SystemIdentification;
string digAsset =
 m9391a.Modules.get Item("M9214A").Nonvolatile.AssetNumber;
string digID = m9391a.Modules.get Item("M9214A").Nonvolatile.
  SystemIdentification;
Console.WriteLine("Reference Asset is:" + refAsset + "\n");
Console.WriteLine("Reference System ID is:" + refID + "\n");
Console.WriteLine("Synthesizer Asset is:" + synthAsset + "\n");
Console.WriteLine("Synthesizer System ID is:" + synthID + "\n");
Console.WriteLine("DownConverter Asset is:" + DCAsset + "\n");
Console.WriteLine("DownConverter System ID is:" + DCID + "\n");
Console.WriteLine("Digitizer Asset is:" + digAsset + "\n");
Console.WriteLine("Digitzer System ID is:" + digID + "\n\n");
```

# Memory Clearing, Sanitization and/or Removal Procedures **M9391A Memory Clear Code**

```
//begin clear
Console.WriteLine("Press Enter to Clear asset number
  and system ID");
Console.ReadLine();
//clear asset number and system ID and Calibration Preferences
  passphrase
m9391aClear(m9391a.Modules.get Item("M9300A"));
m9391aClear(m9391a.Modules.get Item("M9301A"));
m9391aClear(m9391a.Modules.get Item("M9350A"));
m9391aClear(m9391a.Modules.get_Item("M9214A"));
//read back module asset numbers and ID to verify memory clear
Console.WriteLine("press enter to verify clear");
Console.ReadLine();
refAsset = m9391a.Modules.get Item("M9300A").Nonvolatile.
  AssetNumber;
refID = m9391a.Modules.get Item("M9300A").Nonvolatile.
  SystemIdentification;
synthAsset = m9391a.Modules.get Item("M9301A").Nonvolatile.
  AssetNumber;
synthID = m9391a.Modules.get Item("M9301A").Nonvolatile.
  SystemIdentification;
DCAsset = m9391a.Modules.get Item("M9350A").Nonvolatile.
  AssetNumber;
DCID = m9391a.Modules.get Item("M9350A").Nonvolatile.
  SystemIdentification;
digAsset = m9391a.Modules.get Item("M9214A").Nonvolatile.
  AssetNumber;
digID = m9391a.Modules.get Item("M9214A").Nonvolatile.
  SystemIdentification;
Console.WriteLine("Reference Asset No is:" + refAsset + "\n");
Console.WriteLine("Reference System ID is:" + refID + "\n");
Console.WriteLine("Synthesizer Asset No is:" +
  synthAsset + "\n");
Console.WriteLine("Synthesizer System ID is:" + synthID + "\n");
Console.WriteLine("DownConverter Asset No is:" + DCAsset + "\n");
Console.WriteLine("DownConverter System ID is:" + DCID + "\");
Console.WriteLine("Digitizer Asset is:" + digAsset + "\n");
Console.WriteLine("Digitizer System ID is:" + digID + "\n\n");
Console.WriteLine("\n Memory clear complete, press
  enter to exit program");
Console.ReadLine();
//close the driver session
m9391a.Close();
```

}

#### Memory Clearing, Sanitization and/or Removal Procedures M9391A Memory Clear Code

```
//test method to write to the modules. It is commented out because
 //it does not need to be run to clear the memory
 //static void m9391aWrite(IAgM9391Module module)
 //{
 // module.Nonvolatile.Clear();
 // module.Nonvolatile.SystemIdentification = "system ID";
 // module.Nonvolatile.AssetNumber = "123456789";
 // string oldPassphrase = module.Nonvolatile.Passphrase;
 // module.Nonvolatile.Write(oldPassphrase);
 //}
 //method to clear the Passphrase and Asset Number/System ID
 //of each module
 static void m9391aClear(IAgM9391Module module)
 {
   module.Nonvolatile.Clear();
   module.Nonvolatile.Clear();
   module.Nonvolatile.SystemIdentification = "";
   module.Nonvolatile.AssetNumber = "";
    string newPassphrase = "";
    string oldPassphrase = module.Nonvolatile.Passphrase;
   module.Nonvolatile.Passphrase = newPassphrase;
   module.Nonvolatile.Write(oldPassphrase);
 }
}
```

}

## **Archiving and Restoring Factory Calibration Data Files**

This section describes how to archive ("back up") the instrument's factory calibration data to an external USB memory device, or restore the calibration data from an external memory device.

#### **Tools Required**

To perform backup or restore operations, you need:

- a mouse with a USB interface
- a portable memory device with a USB interface
- an alphanumeric keyboard with a USB interface

#### Data Backup or Restore using Alignment Data Wizard

The Alignment Data Wizard is launched directly from the instrument application software interface. You do **not** need to exit the application software before proceeding.

Follow the steps below to start the wizard:

- 1. Plug the mouse's USB cable into one of the instrument's USB ports.
- 2. Plug the USB memory device into another of the instrument's USB ports.
- 3. Plug the USB keyboard into another of the instrument's USB ports.
- 4. Press System > Alignments > Backup or Restore Align Data...
- 5. The Alignment Data Wizard dialog appears, as shown in Figure 6-2 below:

Figure 6-2 Alignment Data Wizard Dialog

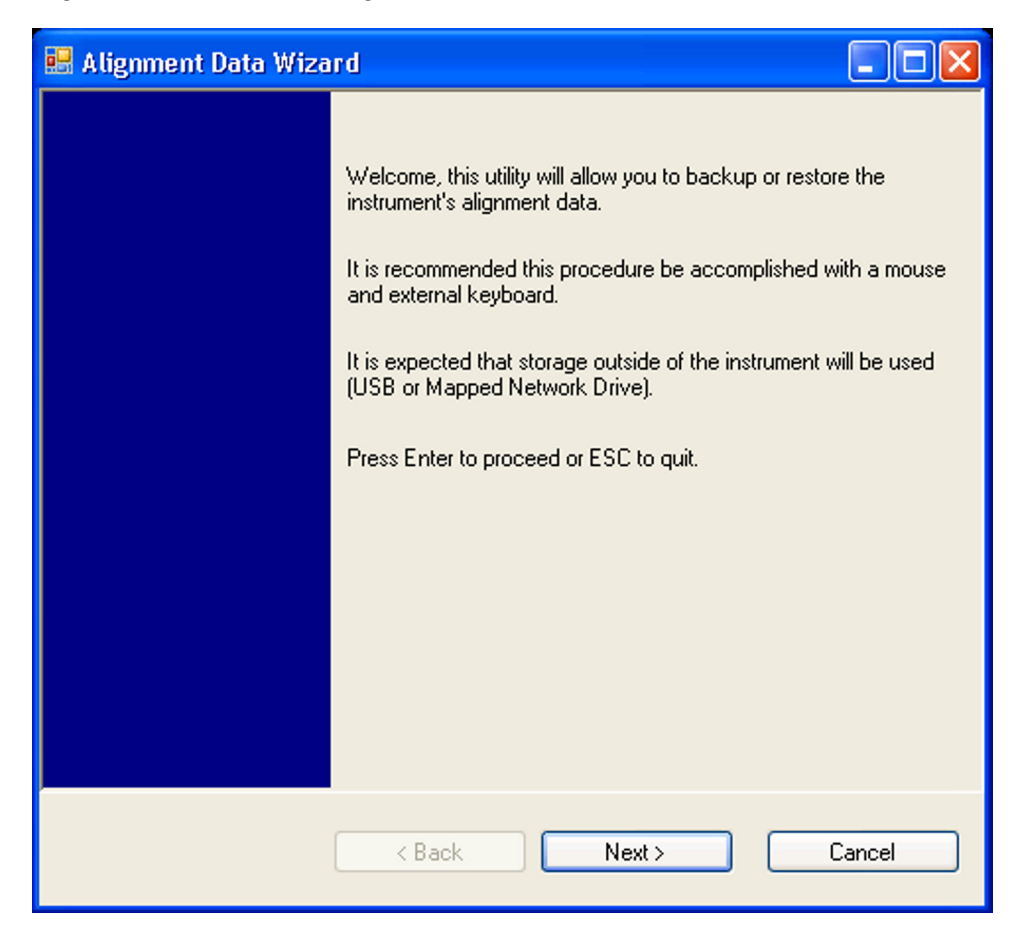

6. Follow the wizard's on-screen instructions to back up the calibration data to the external USB memory device, **or** restore the data from the device.

Memory Clearing, Sanitization and/or Removal Procedures Archiving and Restoring Factory Calibration Data Files

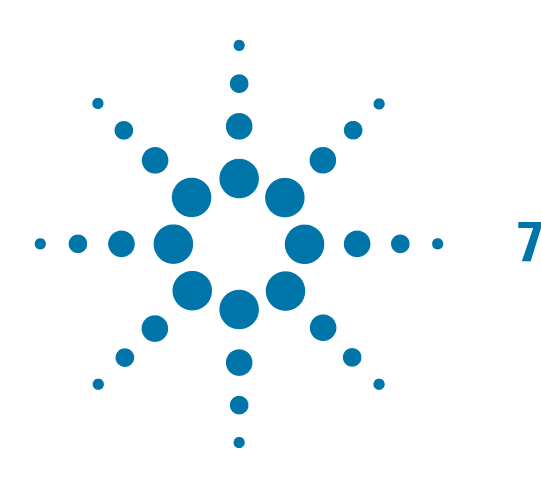

# User and Remote Interface Security Measures

This chapter discusses options that are available to you to control and configure remote access to the instrument, including:

- SCPI/GPIB Control of Interfaces
- Operating System Security Features
- USB Interfaces. This topic includes information about how to set the instrument's USB ports to read-only.

 IMPORTANT
 Users are responsible for providing security for the I/O ports for remote access, by controlling physical access to the I/O ports. The I/O ports must be controlled because they provide access to most user settings, user states, and the display memory.

# **SCPI/GPIB Control of Interfaces**

The GPIB command LLO (local lockout) can be sent by the controller to disable operation of the instrument's front-panel keys and softkey menus.

However, sending the LLO command does **not** disable access to the instrument via its USB ports. For details of how to restrict the operation of the USB ports, see "Configuring USB for Read-only" on page 40 below.

## **Operating System Security Features**

The instrument's Windows operating system includes a variety of features that you can invoke or modify to enhance system security. These include the following:

- The ability to create custom user accounts, and assign different security levels to each account by adding it to an existing group. The group types predefined by Windows are: Administrator, Power User, User, Backup Operator, and Guest, but you can also define new group types.
- To provide additional protection for instruments that have a network (or internet) connection, the standard Windows Firewall is enabled by default.

User and Remote Interface Security Measures **Determining the Test Set's Operating System** 

• You can install standard third-party antivirus and spyware detection software designed for use with Windows XP or Windows 7, as appropriate for your test set's operting system. If your instrument uses a network (or internet) connection, this may be advisable.

**CAUTION** Running any third-party program while making measurements may adversely affect the instrument's performance.

Details of all these features are provided in the "Windows Security" section of the Agilent EXT Wireless Communications Test Set: Getting Started Guide.

### **Determining the Test Set's Operating System**

You can easily determine your instrument's operating system version as follows:

- 1. Using the instrument front-panel, press **System > Control Panel...**
- 2. The Windows Control Panel appears. From the menu at the top of the Control Panel window, select **Help** > **About Windows**.
- 3. The About Windows message box appears, displaying the installed version of Windows.

## **USB** Interfaces

The instrument's Microsoft Windows operating system can be configured to improve the security of the USB interfaces. This section includes the following topics:

- "Disabling or Enabling Autorun/Autoplay" on page 36
- "Configuring USB for Read-only" on page 40

#### **Disabling or Enabling Autorun/Autoplay**

**Autorun**, and the associated **Autoplay**, are Windows features that assist users in selecting appropriate actions when new media and devices are detected. The Autorun feature is disabled in the instrument by default, for improved security, unless the Administrator account is running. (In Administrator mode, Autorun is enabled, to aid with program installation.)

The procedure for disabling and enabling AutoPlay depends on your instrument's operating system (either Windows 7 or Windows XP). To determine the operating system version of your instrument, see "Determining the Test Set's Operating System" on page 36.

#### Windows 7

If your instrument has the Windows 7 operating system, you can disable or enable AutoPlay via the Control Panel. Open the Control Panel and select **Hardware and Sound > AutoPlay**, then uncheck or check the "Use AutoPlay for all media and devices" checkbox.

If you want to understand details of how this AutoPlay setting affects the Windows Registry, see the "Windows XP" on page 37.

#### Windows XP

You can change the Autorun configuration by editing the value of one of two Windows Registry keys. The Windows Registry is a database that stores critical configuration information for the instrument's operating system.

**CAUTION** Exercise extreme caution whenever you edit the Windows Registry. Entering an incorrect Registry value, or accidentally deleting Registry keys, may have serious consequences that can prevent the system from starting, or require that you reinstall Windows. The instructions in "Disable & Enable Procedure" on page 38 below assume that you are familiar with the use of the Windows Registry Editor to modify Registry settings.

#### **Registry Key Definitions**

Autorun can be configured per-machine or per-user.

**NOTE** If the per-machine Registry key is present, its settings override those of the per-user Registry key.

The Registry key that controls the per-machine Autorun settings is:

HKEY\_LOCAL\_MACHINE\Software\Microsoft\Windows\CurrentVersion\Policies\Explor er\NoDriveTypeAutoRun

The Registry key that controls the per-user Autorun settings is:

HKEY\_CURRENT\_USER\SOFTWARE\Microsoft\Windows\CurrentVersion\policies\Explore r\NoDriveTypeAutoRun

In the following discussions, we use the industry-standard abbreviation HKLM for the root key HKEY\_LOCAL\_MACHINE, and the industry-standard abbreviation HKCU for the root key HKEY\_CURRENT\_USER.

The DWORD value of either of these entries represents a set of single-bit flags. Each flag specifies the Autorun setting for a specific drive type, as shown in Figure 7-1. Setting a bit flag to 1 disables Autorun for that drive type.

# User and Remote Interface Security Measures **USB Interfaces**

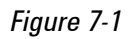

Autorun Flag Definitions for NoDriveTypeAutoRun Registry entry

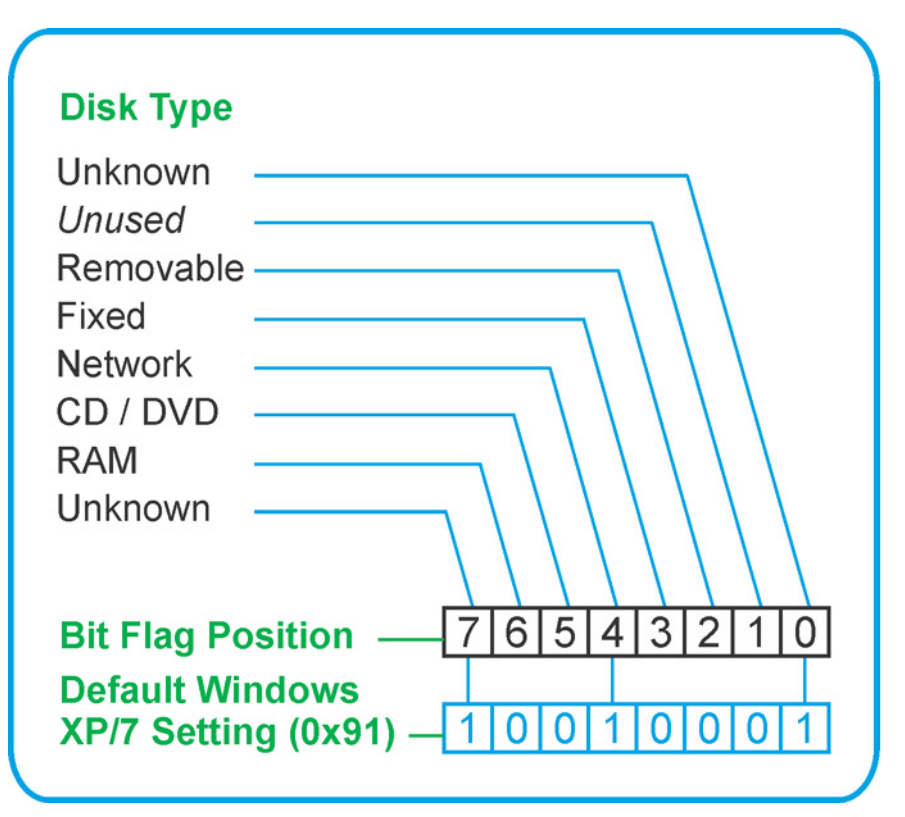

As shown in Figure 7-1 above, the default Windows XP (post-SP2) and Windows 7 value for this entry is 0x91 (under the entry HKCU\...\NoDriveTypeAutoRun). This setting disables Autorun for Unknown and Network drives, but enables Autorun for Removable, Fixed, CD/DVD or RAM drives.

You can disable Autorun for all drive types by changing the value to  $0 \times FF$ , as described in the following section.

#### **Disable & Enable Procedure**

In view of the interaction between the per-machine and per-user Registry settings, as described above, it is recommended that, if both keys exist in your instrument's Registry, you should alter the settings of **both** Registry keys to the same value at the same time.

Use the following procedure to disable Autorun for all drive types, or to revert all Autorun settings to their Windows XP or Windows 7 default values. (Note that if your test set has a Windows 7 operating system, there is a simpler way to do this via the Control Panel; see "Windows 7" on page 36.)

- 1. Open the Windows Registry editor, using one of the following methods (depending on your test set's operating system):
  - a. For Windows XP, select **Run...** from the Windows Start menu. Then, type <code>regedit</code> into the Windows Run dialog box, as shown in Figure 7-2 below, and click **OK**.

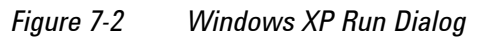

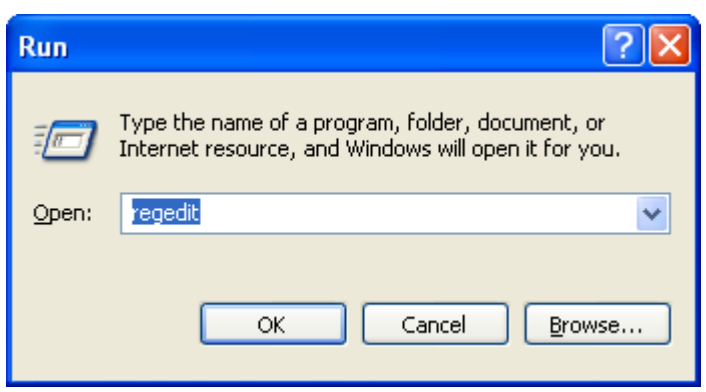

- b. For Windows 7, click the Windows **Start** button at the bottom left of the screen. Type regedit into the **Search programs and files** box, as shown in Figure 7-3 below, then press **Enter**.
  - Figure 7-3 Windows 7 Search Box

| Microsoft Excel 2010      | Help and Support |
|---------------------------|------------------|
| Remote Desktop Connection |                  |
| All Programs              |                  |
| Search programs and files | Shut down 🕨      |
| 📀 🧭 🚞 💽 [                 | <u>e</u> [       |

2. The Registry Editor window appears. Using the tree view control on the left of the window, navigate to the per-machine (HKLM) key:

HKLM\Software\Microsoft\Windows\CurrentVersion\Policies\Explorer.

3. To disable Autorun for all drive types, set the value of entry NoDriveTypeAutoRun to OxFF.

To revert Autorun settings to the Windows default values, set the value of entry NoDriveTypeAutoRun to 0x91.

- 4. Again using the tree view control on the left of the Registry Editor window, navigate to the per-user (HKCU) key: HKCU\SOFTWARE\Microsoft\Windows\CurrentVersion\policies\Explorer.
- 5. To disable Autorun for all drive types, set the value of entry NoDriveTypeAutoRun to 0xFF.

To revert Autorun settings to the Windows default values, set the value of entry NoDriveTypeAutoRun to 0x91.

- 6. From the Registry Editor menu, select **File** > **Exit** to save the settings and exit the editor.
- 7. Shut down and restart the instrument, to enable the new settings to take effect.

#### Microsoft AutoRun Patch

| NOTE | The information in ths section applies only to Windows XP. If your test set has a |
|------|-----------------------------------------------------------------------------------|
|      | Windows 7 operating system, you do not require this patch.                        |

There is a defect in Windows XP that compromises the ability to disable Autorun. This defect has been fixed by a patch from Microsoft, as described in the Microsoft Knowledge Base Article ID: 967715.

This patch is included in the test set as shipped from the factory.

After the patch has been applied, there will be a Registry entry at:

HKLM\Software\Microsoft\Windows\CurrentVersion\Policies\Explorer\HonorAutoru nSetting with a default value of 1.

#### **More Information**

The following Wikipedia articles provide more information about AutoRun and AutoPlay:

http://en.wikipedia.org/wiki/AutoRun

http://en.wikipedia.org/wiki/AutoPlay

#### **Configuring USB for Read-only**

A convenient mechanism is provided to set the instrument's USB interfaces to read-only, thus preventing transfer of files from the instrument onto USB devices.

You can change this setting only when you are logged on as the Administrator. For details of how to log on to the instrument as the Administrator, see the Agilent EXT Wireless Communications Test Set: Getting Started Guide. To change the setting, do the following:

1. If you are **not** currently logged on to the instrument as the Administrator, you must log off.

If you are currently logged on to the instrument as the Administrator, and the Agilent XSA application is already running, go to Step 4.

The log-off procedure executes more quickly if you first exit the Agilent XSA application, but you can also log off without exiting the application.

- 2. To log off, use one of the following procedures, depending on your instrument's operating system:
  - a. For Windows XP, select **Log Off** from the Windows XP Start menu (as highlighted in Figure 7-4 below), then click **Log Off** in the Log Off Windows dialog that appears.

All Programs Log Off O Shut Down

Figure 7-4 Log Off Button in XP Windows Start Menu

b. For Windows 7, click the Windows **Start** button, then select **Shut down > Log off** from the Windows Start menu, as shown in Figure 7-5 below.

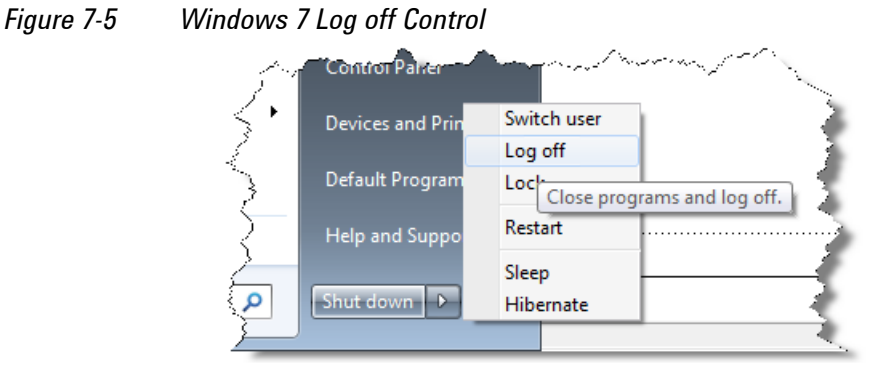

- 3. After you have logged on to the instrument as the Administrator, restart the Agilent XSA application.
- 4. When the XSA application has fully initialized (that is, when the main results view and softkey menu are visible), press the **System** front-panel key.
- 5. From the System softkey menu, select: **More** > **Security** > **USB**.
- 6. Select the option **Read Only**.
- 7. To activate the configuration change, either log out and then back in under your usual user name (which by default is "instrument"), or cycle the instrument power.

User and Remote Interface Security Measures **USB Interfaces** 

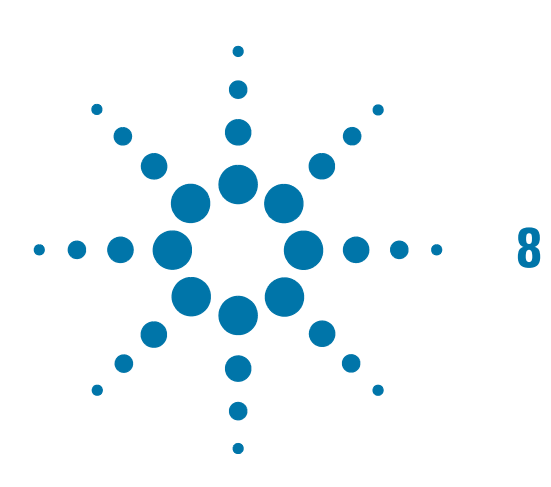

# Procedure for Declassifying a Faulty Instrument

Even if the instrument is not able to power on, it may be declassified by removing the disk drive from the instrument, using the appropriate procedure as described in "SSD Removal" on page 22.

Procedure for Declassifying a Faulty Instrument

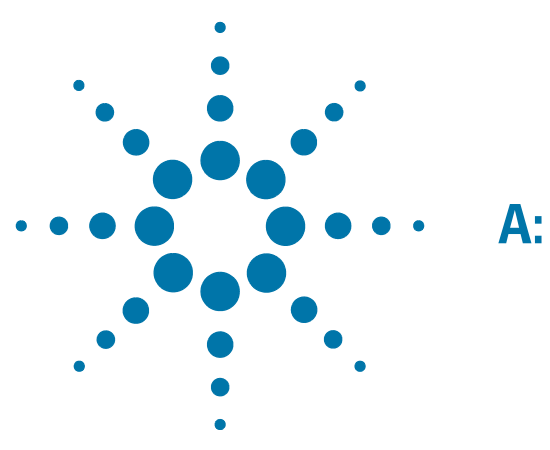

# : References

 DoD 5220.22-M, "National Industrial Security Program Operating Manual (NISPOM)" United States Department of Defense. Revised February 28, 2006. May be downloaded in Acrobat (PDF) format from: http://www.dss.mil/isp/fac\_clear/download\_nispom.html
 ODAA Process Guido for C&A of Classified Systems under NISPOM

#### 2. **ODAA Process Guide for C&A of Classified Systems under NISPOM**

Defense Security Service.

DSS-cleared industries may request a copy of this document via email, by following the instructions at:

http://www.dss.mil/isp/odaa/request.html

#### 3. Agilent EXT Wireless Communications Test Set: Getting Started Guide

Agilent Technologies Inc. 2013. Part Number: E6607-90047 (subject to revision).

A printed copy of this document is supplied with each instrument.

It is also available in Acrobat (PDF) form:

• on the instrument's disk drive at the following location:

C:\Program Files\Agilent\SignalAnalysis\Infrastructure\Help\bookfiles\getstart.pdf

• via download from:

http://www.agilent.com/find/ext

#### 4. Microsoft Knowledge Base Article ID: 967715

"How to disable the Autorun functionality in Windows": may be viewed at:

http://support.microsoft.com/kb/967715

Note that a second article, at: http://support.microsoft.com/kb/953252, "How to correct 'disable Autorun registry key' enforcement in Windows", redirects to article ID 967715.